# INOGENI SHARE<sub>2U</sub>

# Dual USB 2.0 Video Mixer to USB 3.0 Converter User Guide

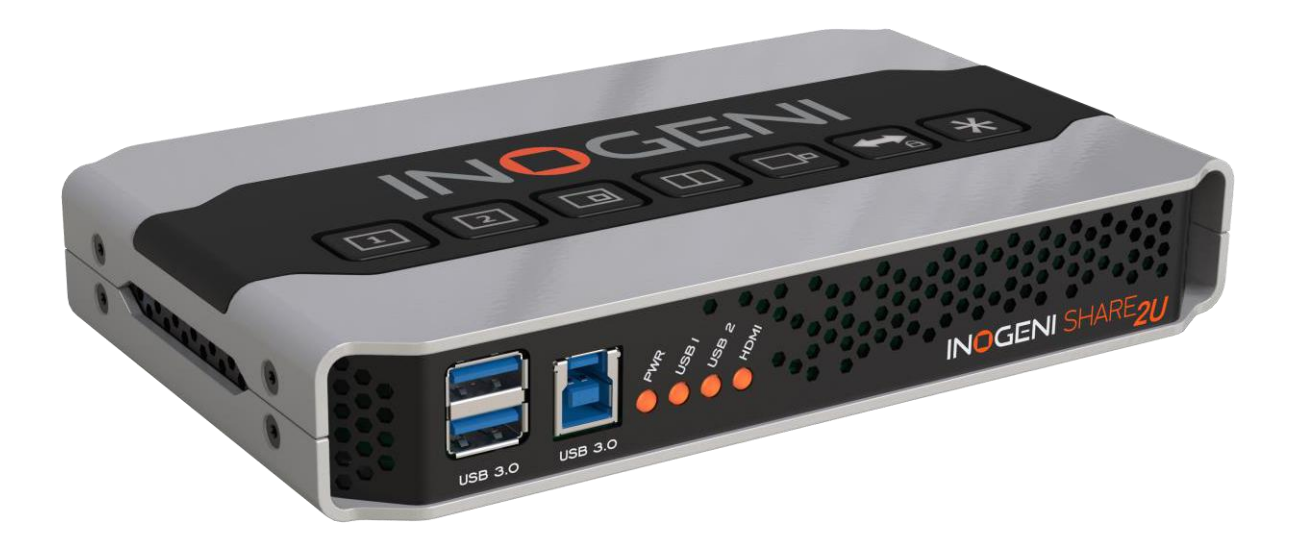

# 追記履歴

| Version | 日付             | 内容                   |
|---------|----------------|----------------------|
| 1.13    | March 27, 2024 | - オーディオ設定に説明を追加      |
|         |                | - IPおよびRS232インターフェース |
|         |                | に不足していたコマンドを追加。      |

#### SHARE2U CONVERTER P/N SHARE2U

#### 製品の特長

- ドライバーインストール不要
- UVC準拠、MJPEGおよびH264対応のUSB 2.0カメラキャプチャ
- HDMI入力映像のキャプチャに対応
- ピクチャー・イン・ピクチャー (PIP) 表示モード
- ビデオストリーミングやビデオ会議に最適
- スケーリングおよび色空間変換機能
- オーディオミキシング機能
- DirectShow、AVFoundation、V4L2対応
- 外部電源駆動、電源アダプタ付属
- Windows、macOS、Linuxに対応
- プロ仕様のフルメタル筐体

#### 概要

INOGENI SHARE2Uコンバーターは、録画、ビデオ会議、講義キャプチャ、ストリーミング用途にお いて、2つのビデオソースを1つのUSBストリームとして同時にキャプチャし、ミックスできる、簡 単かつ信頼性の高いツールです。 ドライバーのインストールは不要で、すべてのマザーボードおよびUSB 3.0チップセットと互換性 があります。 本製品は以下の入出力端子を備えています • USB 2.0 Type-Aポート(UVC準拠力メラキャプチャ用)x2 • HDMI Inポート x1 • HDMI Outポート x1 • ステレオアナログジャック x1

- ステレオアナログジャック x1
- LANポート x1
- RS-232ポート x1
- USB 3.0 Type-Aエクスパンションポート(拡張用) x2
- USB 3.0 Type-Bポート(ホストPC接続用) x1

INOGENI SHARE2Uコンバーターは、HDTVおよび一般的なコンピューターグラフィックフォーマット に対応しています。コンパクトで頑丈な設計の本製品は、実用的かつ使いやすいUSB 3.0キャプ チャソリューションです。 Windows、macOS、Linuxと互換性があり、UVC準拠のため、DirectShow / V4L2 / AVFoundation対応 のすべてのソフトウェアで動作します。 本製品は、USBおよびHDMI入力で最大1080p(30fps)に対応しています。 ラインレベルのステレオアナログオーディオ入出力は、2チャンネルLPCMをサポートします。 SHARE2Uには、USB 3.0ケーブルおよび電源アダプターが付属しています。

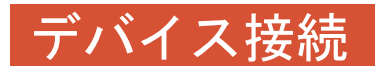

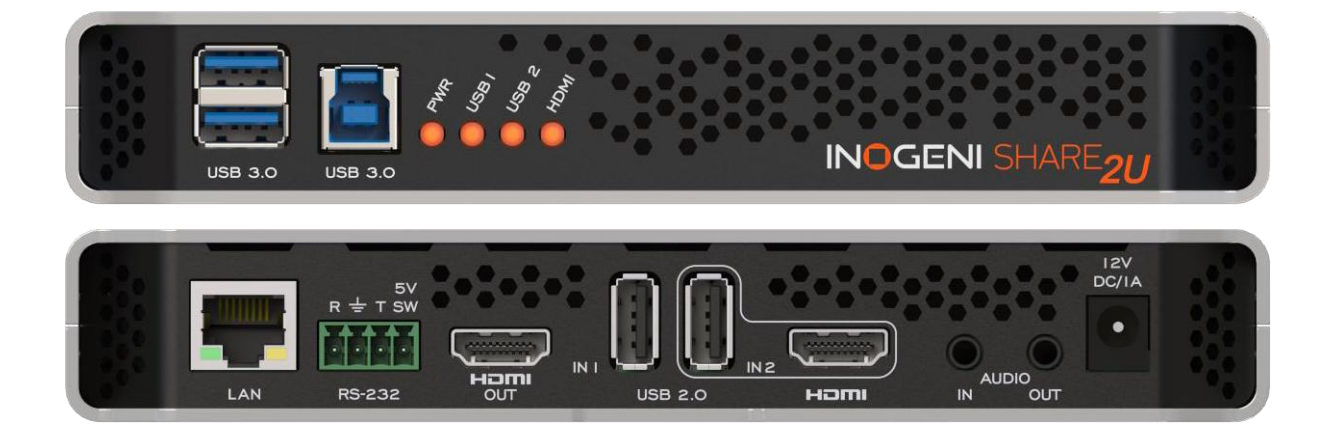

# 接続ダイアグラム

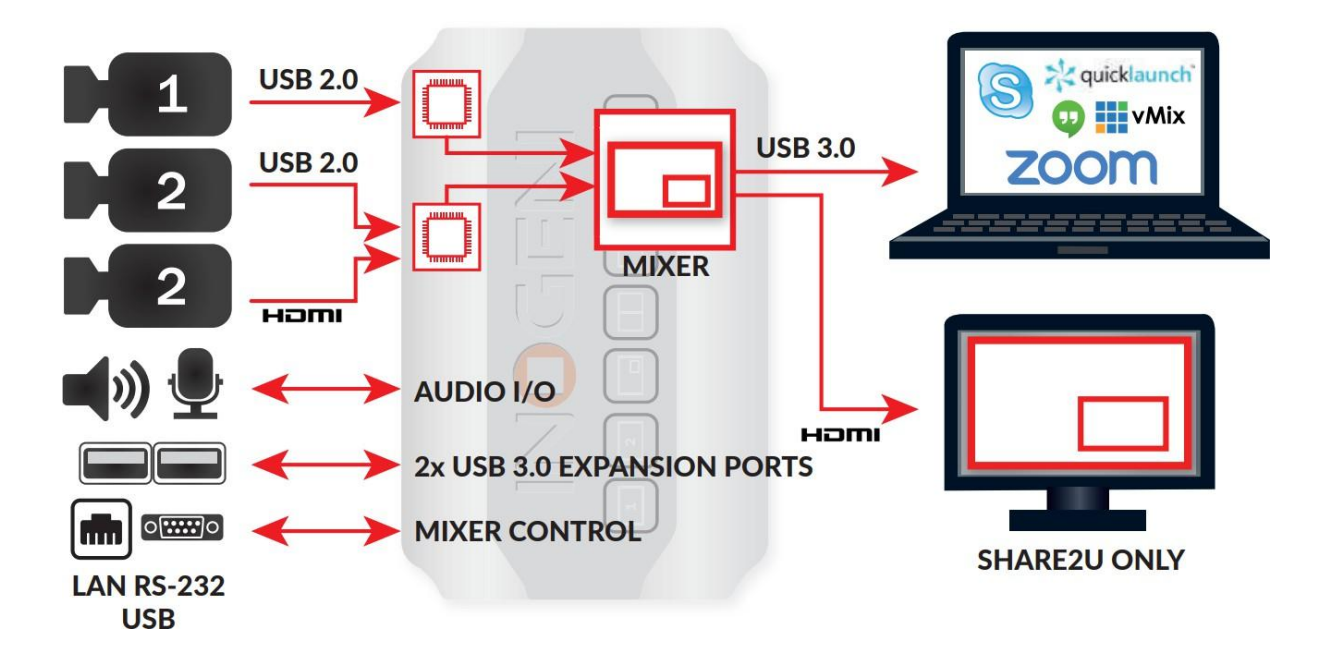

# 仕様

| Video Input 1    |                                              |
|------------------|----------------------------------------------|
| USBコネクター         | USB2.0 Type-A x1                             |
| USBビデオ解像度        | カメラの仕様による *1                                 |
| Video Input 2    |                                              |
| USBコネクター         | USB2.0 Type-A x1                             |
| USBビデオ解像度        | カメラの仕様による *1                                 |
| HDMIコネクター        | HDMI x1                                      |
| HDMIビデオ解像度       | 1080p                                        |
| HDMIフレームレー<br>ト  | 最大60Hz                                       |
| エクスパンション<br>ポート  | USB3.0 Type-A x2 *2                          |
| アナログ音声入力         | ラインレベル、ステレオ3.5mmジャック                         |
| アナログ音声出力         | ラインレベル、ステレオ3.5mmジャック                         |
| HDCPコピープロテ<br>クト | 非対応: 本製品はBD/DVDなどの暗号化されたソースを復号化しません          |
| コントロールイン         | ユーザーボタン                                      |
| ターフェース           | RS-232                                       |
|                  | LAN                                          |
|                  | hzr                                          |
| Output           |                                              |
| USBコネクター         | USB3.0 Type-B xT<br>USBとHDMIでは同じビデオコンテンツを出力  |
|                  | HDMI x1                                      |
| HDMIコネクター        | USBとHDMIでは同じビデオコンテンツを出力                      |
| カラースペース          | YCbCr (YUY2) 4:2:2 8ビット。                     |
| ビデオスケーラー         | 自動                                           |
| 各立明亦協            | 自動                                           |
| 巴空间支换            |                                              |
| サンプリング変換         |                                              |
| フレームレート変<br>換    | 自動                                           |
| Audio            |                                              |
| Audio input      | 2-channel LPCM 48kHz アナログラインラインレベル、HDMIオーディオ |
| Audio output     | Ζ-channel LPCM 48kHz アナログラインラインレベル           |

| 互換性       |                                                          |
|-----------|----------------------------------------------------------|
| 0S        | Windows7 以上(32/64-bit)                                   |
|           | macOS 10.10 以上                                           |
|           | Linux (kernel v2.6.38 以上)                                |
|           | Android                                                  |
|           | ドライバーインストール不要                                            |
| ホストPC要件   | USB 3.0ポート 最低4GB RAM Intel Core i5                       |
|           | オンスクリーンレンダリング向けに専用メモリを搭載したグラフィックカード                      |
| 対応USBチップ  | Intel、Renesas、ASMedia、Fresco Logic                       |
| セットメーカー   |                                                          |
| 対応カメラ     | USB入力用UVC対応カメラ *1                                        |
|           | 最大1080p30のHDMIソース                                        |
| ソフトウェアの互  | UVC準拠                                                    |
| 換性        | DirectShow、V4L2、QuickTime、AVFoundationと互換性のあるすべてのソフトウェアで |
|           | 動作                                                       |
| 寸法 [幅×長さ× | 18 5 v 11 v 3                                            |
| 高さ、cm]    |                                                          |
| 重量 [g]    | 540                                                      |
|           | J40                                                      |
| 電源        | 12V, 700mA(アダプター同梱)                                      |
| 製造国       | Canada                                                   |

\*1 対応カメラ、対応解像度についてはINOGENI Webページを参照してください。

Webページリンク

\*2 拡張用途として、複数のUSBデバイスを接続できます。本ポートに接続した周辺機器は、SHARE2Uのミックス機能を介さず、直接PCへ送信されます。

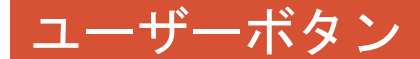

これらのボタンはINOGENI Control Appソフトウェアに表示されているものと同じ機能を持ちます。

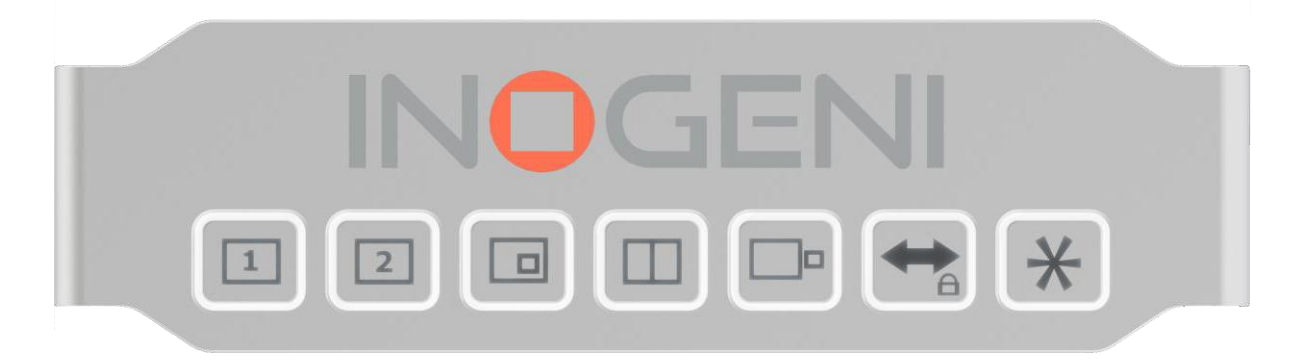

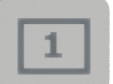

入力1をフルスクリーンにします。

|  | - |  |  |
|--|---|--|--|
|  | 2 |  |  |
|  | - |  |  |

入力 2 をフルスクリーンにします。 両方のソースが存在する場合、USB2とHDMIを切り替えるには、ボタンを2回目にク リックします。

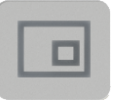

Picture in Picture このボタンを押すたびに、各コーナーの小窓の位置が変わります。

Side by Side 2つの画像を横並びに表示します。

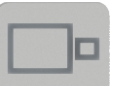

Big and Small 2つの画像を大小にわけて表示します。

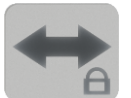

入力1と入力2を入れ替えます。 キーパッドをロック/アンロックするには、このボタンを5秒間長押しします。

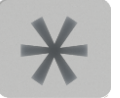

Star Button 任意の機能を割り当てることができます。割り当てには、INOGENI Control Appを使 用します。

## シリアル通信プロトコル

シリアル通信の設定は以下の通りです: Baud rate: 9600 Data bits: 8 Stop bits: 1 Parity: None Flow control: None

RS232ポートのPin配列は以下の通りです:

R 士 T SW Pin 1: Receive Date Pin 2: GND Pin 3: Transmit Date Pin 4: 5V電源 (INOGENI Remoteで使用)

**コマンド:** コマンドが認識された場合、ACK 文字列が送信されます。 コマンドが認識されない場合、NACK 文字列が送信されます。 シリアル・インターフェースに送られるコマンドは、< > で囲む必要があります。

#### コマンド表:

| コマンド                       | コマンド概要                                                 |
|----------------------------|--------------------------------------------------------|
| <\$1>                      | Source 1: 入力ソース IN1を選択                                 |
| <\$2>                      | Source 2: 入力ソース IN2を選択                                 |
| <\$\$>                     | Side by Side 表示                                        |
| <tb></tb>                  | Top Bottom 表示                                          |
| <bs></bs>                  | Big and Small 表示                                       |
| <pptr></pptr>              | Picture in Picture (サブウィンドウ右上)表示                       |
| <pptl></pptl>              | Picture in Picture (サブウィンドウ左上)表示                       |
| <pre><ppbr></ppbr></pre>   | Picture in Picture (サブウィンドウ右下)表示                       |
| <ppbl></ppbl>              | Picture in Picture (サブウィンドウ左下)表示                       |
| <sw></sw>                  | 入力1と入力2の入れ替え                                           |
| <\$\$1>                    | Side by Side (入力1が左側)表示                                |
| <\$\$2>                    | Side by Side (入力2が左側)表示                                |
| <tb1></tb1>                | Top Bottom View (入力1が上側)表示                             |
| <tb2></tb2>                | Top Bottom View (入力2が上側)表示                             |
| <bs1></bs1>                | Big and Small (入力1が左側)表示                               |
| <bs2></bs2>                | Big and Small (入力2が左側)表示                               |
| <pptr1></pptr1>            | Picture in Picture (入力1がメインウィンドウ、サブウィンドウ右上)表示          |
| <pptr2></pptr2>            | Picture in Picture (入力2がメインウィンドウ、サブウィンドウ右上)表示          |
| <pptl1></pptl1>            | Picture in Picture (入力1がメインウィンドウ、サブウィンドウ左上)表示          |
| <pre><pptl2></pptl2></pre> | Picture in Picture (入力2がメインウィンドウ、サブウィンドウ左上)表示          |
| <ppbr1></ppbr1>            | Picture in Picture (入力1がメインウィンドウ、サブウィンドウ右下)表示          |
| <ppbr2></ppbr2>            | Picture in Picture (入力2がメインウィンドウ、サブウィンドウ右下)表示          |
| <ppbl1></ppbl1>            | Picture in Picture (入力1がメインウィンドウ、サブウィンドウ左下)表示          |
| <ppbl2></ppbl2>            | <u>  Picture in Picture (入力2がメインウィンドウ、サブウィンドウ左下)表示</u> |

| <save></save>     | 現在のオンボード設定のセーブ                                                                              |
|-------------------|---------------------------------------------------------------------------------------------|
| <rstr></rstr>     | 現在のオンボード設定の消去                                                                               |
| <blk></blk>       | ブラックビデオの出力                                                                                  |
| <shw></shw>       | ビデオ表示                                                                                       |
| <rst></rst>       | デバイスのリセット                                                                                   |
| <swusb></swusb>   | IN2の入力ソースとしてUSBを選択                                                                          |
| <swhdmi></swhdmi> | IN2の入力ソースとしてHDMIを選択                                                                         |
| <poll></poll>     | デバイスの現在の状態を返答します。PPTL1モードが有効な場合、以下のよ                                                        |
|                   | うに表示されます:                                                                                   |
|                   | >> <poll></poll>                                                                            |
|                   | VIEW => S1                                                                                  |
|                   | BLACK => disabled                                                                           |
|                   | ACK                                                                                         |
| <get></get>       | ファームウェアバージョンやデバイスの情報、現在の設定を返答します                                                            |
|                   | >> <get></get>                                                                              |
|                   | StreamerApp => 1.10.5                                                                       |
|                   | DeviceID => 0                                                                               |
|                   | FX3 => N/A FPGA                                                                             |
|                   | => N/A EDID =>                                                                              |
|                   | KEYPAD => U.U                                                                               |
|                   | Input I => Unlocked                                                                         |
|                   | $\begin{array}{cccc} 111001 & 2 & -2 & 01100000 \\ 100001 & 2 & -2 & 120000720 \end{array}$ |
|                   | Audio Jack => Not Detected                                                                  |
|                   | VIFW => S1                                                                                  |
|                   | BLACK => disabled IP                                                                        |
|                   | => 192, 168, 0, 84                                                                          |
|                   | MAC => f8:dc:7a:4a:4c:35                                                                    |
|                   | $AIN1 \Rightarrow 0$                                                                        |
|                   | $AIN2 \Rightarrow 0$                                                                        |
|                   | $AIN3 \Rightarrow 0$                                                                        |
|                   | $AIN4 \Rightarrow 0$                                                                        |
|                   |                                                                                             |
|                   |                                                                                             |
|                   |                                                                                             |
|                   | A0014 - 20                                                                                  |
|                   | $INV1 \Rightarrow 0$                                                                        |
|                   | $1NV2 \Rightarrow 0$                                                                        |
|                   | $ $ INV3 $\Rightarrow$ 0                                                                    |
|                   | $INV4 \Rightarrow 0$                                                                        |
|                   | MUTEIN => 0                                                                                 |
|                   | SBTN => 0                                                                                   |
|                   | ACK                                                                                         |

| <inv x="" y=""></inv> | ヒナオソースを反転します                                     |
|-----------------------|--------------------------------------------------|
|                       | $X = 1$ . $\rightarrow USB1$                     |
|                       | $-2$ $\rightarrow$ IISP2                         |
|                       | -2, $2000$                                       |
|                       | $= 3, \rightarrow HDMI$                          |
|                       | $Y=0, \rightarrow no flip$                       |
|                       | $=1$ $\rightarrow$ vertical flip                 |
|                       | 2 verificating                                   |
|                       | $= 2, \rightarrow \text{norizontal tip}$         |
| <atn1 x=""></atn1>    | USB1のオーディオ入力レベルを調整します                            |
|                       |                                                  |
|                       |                                                  |
|                       | $\rightarrow 0 \sim 6$ GB の範囲で音重を選択されま 9         |
|                       | $X = 166 \sim 255$                               |
|                       | → -90 dB ~ -1 dB の範囲で選択されます                      |
|                       |                                                  |
| <ainz x=""></ainz>    | USBZUJオーティオスプレベルを調整します                           |
|                       | $X = 0 \sim 6$                                   |
|                       | → 0 ~ 6 dB の範囲で音量を選択されます                         |
|                       | ¥ - 166 ~ 255                                    |
|                       |                                                  |
|                       | $\rightarrow -90$ dB $\sim -1$ dB の範囲で選択されま 9    |
| <ain3 x=""></ain3>    | HDMIのオーディオ入力レベルを調整します                            |
|                       | $X = 0 \sim 6$                                   |
|                       |                                                  |
|                       |                                                  |
|                       | $\lambda = 166 \sim 255$                         |
|                       | → -90 dB ~ -1 dB の範囲で選択されます                      |
| <atn4 x=""></atn4>    | アナログのオーディオ入力レベルを調整します                            |
|                       |                                                  |
|                       |                                                  |
|                       | $\rightarrow 0 \sim 0$ (D) の範囲で自重を選択されます         |
|                       | $X = 166 \sim 255$                               |
|                       | → -90 dB ~ -1 dB の範囲で選択されます                      |
| <4011T1 X>            | アナログのオーディオ出力レベルを調整します                            |
|                       |                                                  |
|                       |                                                  |
|                       | $\rightarrow 0 \sim 0$ (D) の範囲で自重を選択されます         |
|                       | $X = 166 \sim 255$                               |
|                       | → -90 dB ~ -1 dB の範囲で選択されます                      |
| <anit2 x=""></anit2>  | USB1のオーディオ出力レベルを調整します                            |
|                       | $Y = 0 \sim 6$                                   |
|                       |                                                  |
|                       | $\rightarrow 0 \sim 6 \text{ GB}$ の範囲で音重を選択されよ 9 |
|                       | $X = 166 \sim 255$                               |
|                       | → -90 dB ~ -1 dB の範囲で選択されます                      |
|                       | USP2のオーディオ出力レベルを調整します                            |
|                       |                                                  |
|                       |                                                  |
|                       | $\rightarrow$ 0 ~ 6 dB の範囲で音量を選択されます             |
|                       | $X = 166 \sim 255$                               |
|                       | → -90 dB ~ -1 dB の範囲で選択されます                      |
|                       | HDMIのオーディオ中カレベルを調整します                            |
|                       |                                                  |
|                       |                                                  |
|                       | → 0 ~ 6 dB の範囲で音量を選択されます                         |
|                       | $X = 166 \sim 255$                               |
|                       | $\rightarrow -90$ dB $\sim -1$ dB の範囲で選択されます     |
|                       |                                                  |

| <a>AOUTHDMI X&gt;</a>                   | HDMIのオーディオ出力を選択します                                     |
|-----------------------------------------|--------------------------------------------------------|
|                                         | X = 255                                                |
|                                         | → USB IN1 + USB IN2 + Analog Line IN (Mix)             |
|                                         | Λ = U<br> → USB3 0 Type=B (ホフトDCからの辛毒)                 |
| <anutanalog x=""></anutanalog>          | <u></u>                                                |
|                                         |                                                        |
|                                         | $\rightarrow$ USB IN1 + USB IN2 + Analog Line IN (Mix) |
|                                         | X = 0                                                  |
|                                         | → USB3.0 Type-B (ホストPCからの音声)                           |
| <aoutusb1 x=""></aoutusb1>              | USB1のオーディオ出力を選択します                                     |
|                                         | X = 255                                                |
|                                         | $\rightarrow$ USB INI + USB INZ + ANALOG LINE IN (MIX) |
|                                         | ∧ = 0<br>  → USB3 0 Type=B (ホストDCからの辛吉)                |
| <aoutusb2 x=""></aoutusb2>              | SB2のオーディオ出力を選択します                                      |
|                                         | X = 255                                                |
|                                         | → USB IN1 + USB IN2 + Analog Line IN (Mix)             |
|                                         | X = 0                                                  |
|                                         | → USB3.0 Type-B (ホストPCからの音声)                           |
| <output x=""></output>                  | HDMIの出力解像度を設定します                                       |
|                                         | X = timing index                                       |
|                                         | IIMING_AUTO_EDID = 0                                   |
|                                         | $TIMING_{1080P60} = 1$                                 |
|                                         | $TIMING_{1080P50} = 2$                                 |
|                                         | $TIMING_{720P60} = 3$                                  |
|                                         | $TIMING_{720P50} = 4$                                  |
|                                         | TIMING_1080P30 = 5                                     |
| <ip w="" x="" y="" z=""></ip>           | IPアドレス=W.X.Y.ZでのIPアドレスを設定します                           |
| <netmask w="" x="" y="" z=""></netmask> | サブネットマスク=W.X.Y.Zでのサブネットマスクを設定します                       |
| <gateway w="" x="" y="" z=""></gateway> | ゲートウェイアドレス=W.X.Y.Zでゲートウェイアドレスを設定します                    |

以下のコマンドは、特定のカメラで動作します。

現在対応しているカメラは以下の通りです

- Logitech® Rally, MeetUp and PTZ Pro.
   AVer® CAM520 cameras.

| <pan x="" y=""></pan>                  | PT7 カメラを水平方向に移動します                     |
|----------------------------------------|----------------------------------------|
| STAN A 12                              | $\chi = 1, \rightarrow USB1$           |
|                                        | $= 2, \rightarrow USB2$                |
|                                        | $Y = -1, \rightarrow counterclockwise$ |
|                                        | $= 0, \rightarrow \text{stop}$         |
|                                        | $= 1, \rightarrow clockwise$           |
| <tilt x="" y=""></tilt>                | PTZ カメラを垂直方向に移動します                     |
|                                        | $X = 1, \rightarrow USB1$              |
|                                        | $= 2, \rightarrow USB2$                |
|                                        | $Y = 1, \rightarrow camera goes up$    |
|                                        | $= 0, \rightarrow \text{stop}$         |
|                                        | =-1, →camera goes down                 |
| <zoom x="" y=""></zoom>                | カメラズームを設定します                           |
|                                        | $X = 1, \rightarrow USB1$              |
|                                        | $= 2, \rightarrow USB2$                |
|                                        | $Y = 100 \sim 500$                     |
| <pre><preset x="" y=""></preset></pre> | PTZカメラに保存されたプリセット位置に移動するよう指示します        |
|                                        | $X = 1, \rightarrow USB1$              |
|                                        | $= 2, \rightarrow USB2$                |
|                                        | Y = 1, 2, 3, →preset 1, 2, 3           |
| <savepreset x="" y=""></savepreset>    | 現在位置をカメラのプリセットメモリに保存します                |
|                                        | $X = 1, \rightarrow USB1$              |
|                                        | $= 2, \rightarrow USB2$                |
|                                        | Y = 1, 2, 3, →preset 1, 2, 3           |

## **INOGENI REMOTE**

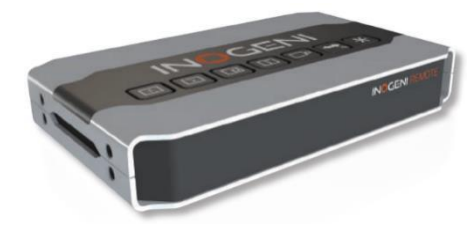

SHARE2UとINOGENI REMOTEの接続はRS232で行う必要がありま す。INOGENI REMOTEの接続端子はRJ45、SHARE2Uの接続端子は ターミナルブロックです。下記のピン配列を参考に接続してく ださい。

また接続前にSHARE2Uの底面にある**DIPスイッチのSW6**をONに設定 してください。詳細は本書の「DIPスイッチ」の項を参照してく ださい。

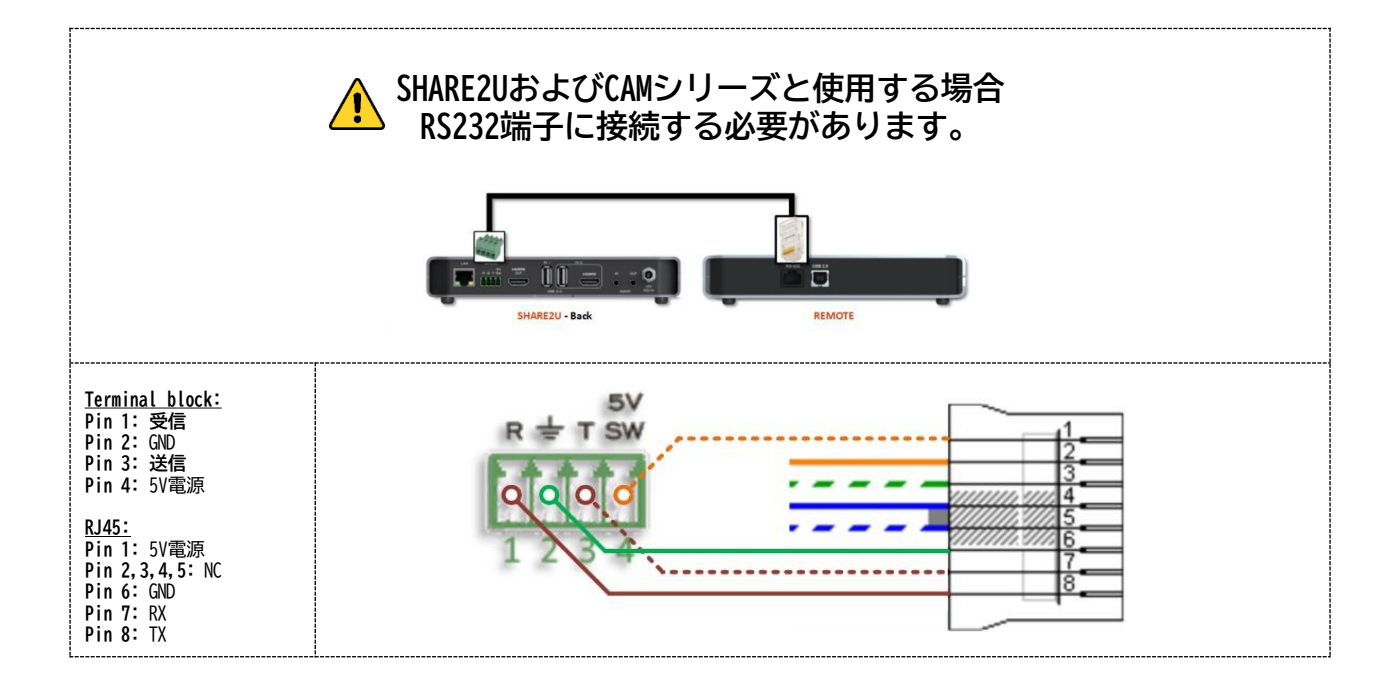

## LANインターフェース

デバイスのデフォルトIPアドレスは以下の通りです。

# 192.168.0.81/24

IPアドレスを変更するには、INOGEN Control App を使用してください。本デバイスはDHCPに対応して いません。また、デバイスとTCP通信を行うには、任意のtelnetアプリケーションを使用できます。そ の際、ポート番号は50000を指定してください。

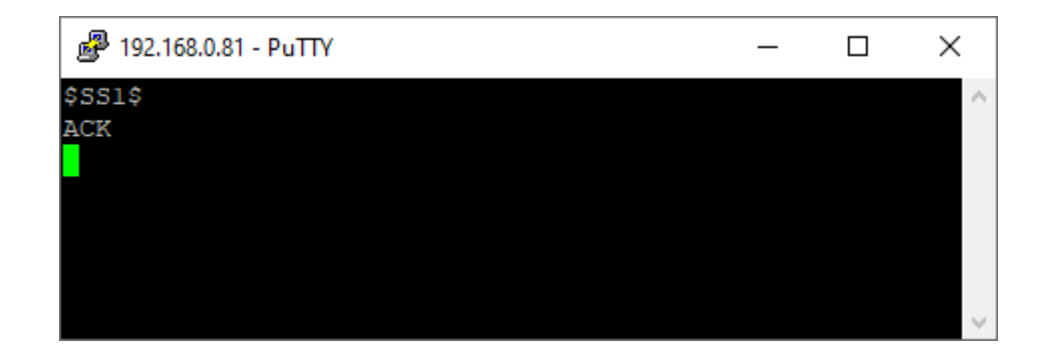

コマンドは、HTTPまたはTCPリクエストを送信することで実行できます。 コマンドが認識された場合、ACK文字列が送信されます。 コマンドが認識されない場合、NACK文字列が送信されます。

LANインターフェースに送られるコマンドは、'\$\$'で囲む必要があります。

| コマンド      | コマンド概要                                        |
|-----------|-----------------------------------------------|
| \$S1\$    | Source 1: 入力ソース IN1を選択                        |
| \$S2\$    | Source 2: 入力ソース IN2を選択                        |
| \$SS\$    | Side by Side 表示                               |
| \$TB\$    | Top Bottom 表示                                 |
| \$BS\$    | Big and Small 表示                              |
| \$PPTR\$  | Picture in Picture (サブウィンドウ右上)表示              |
| \$PPTL\$  | Picture in Picture (サブウィンドウ左上)表示              |
| \$PPBR\$  | Picture in Picture (サブウィンドウ右下)表示              |
| \$PPBL\$  | Picture in Picture (サブウィンドウ左下)表示              |
| \$SW\$    | 入力1と入力2の入れ替え                                  |
| \$SS1\$   | Side by Side (入力1が左側)表示                       |
| \$SS2\$   | Side by Side (入力2が左側)表示                       |
| \$TB1\$   | Top Bottom View (入力1が上側)表示                    |
| \$TB2\$   | Top Bottom View (入力2が上側)表示                    |
| \$BS1\$   | Big and Small (入力1が左側)表示                      |
| \$BS2\$   | Big and Small (入力2が左側)表示                      |
| \$PPTR1\$ | Picture in Picture (入力1がメインウィンドウ、サブウィンドウ右上)表示 |
| \$PPTR2\$ | Picture in Picture (入力2がメインウィンドウ、サブウィンドウ右上)表示 |
| \$PPTL1\$ | Picture in Picture (入力1がメインウィンドウ、サブウィンドウ左上)表示 |
| \$PPTL2\$ | Picture in Picture (入力2がメインウィンドウ、サブウィンドウ左上)表示 |

| \$PPBR1\$                         | Picture in Picture (入力1がメインウィンドウ、サブウィンドウ右下)表示                                      |
|-----------------------------------|------------------------------------------------------------------------------------|
| \$PPBR2\$                         | Picture in Picture (入力2がメインウィンドウ、サブウィンドウ右下)表示                                      |
| \$PPBL1\$                         | Picture in Picture (入力1がメインウィンドウ、サブウィンドウ左下)表示                                      |
| \$PPBL2\$                         | Picture in Picture (入力2がメインウィンドウ、サブウィンドウ左下)表示                                      |
| \$SAVE\$                          | 現在のオンボード設定のセーブ                                                                     |
| \$RSTR\$                          | 現在のオンボード設定の消去                                                                      |
| \$BLK\$                           | ブラックビデオの出力                                                                         |
| \$SHW\$                           | ビデオ表示                                                                              |
| \$RST\$                           | デバイスのリセット                                                                          |
| \$SWUSB\$                         | IN2の入力ソースとしてUSBを選択                                                                 |
| \$SWHDMI\$                        | IN2の入力ソースとしてHDMIを選択                                                                |
| \$POLL\$                          | デバイスの現在の状態を返答します。PPTI1モードが有効な場合、以下のよう                                              |
|                                   |                                                                                    |
|                                   | S1                                                                                 |
|                                   | BLACK => disabled                                                                  |
|                                   | ACK                                                                                |
| \$GET\$                           | ファームウェアバージョンやデバイスの情報、現在の設定を返答します                                                   |
|                                   | StreamerApp => 1.4.1                                                               |
|                                   | DeviceID => 0                                                                      |
|                                   | $FX3 \Rightarrow N/A$                                                              |
|                                   | $FPGA \Rightarrow N/A$                                                             |
|                                   | $EDID \Rightarrow N/A$                                                             |
|                                   | Input 1 => 1920x1080 MJPEG                                                         |
|                                   | Input 2 => Unlocked                                                                |
|                                   | Input 3 => Unlocked                                                                |
|                                   | VIEW => S1                                                                         |
|                                   | BLACK => disabled                                                                  |
|                                   | IP => 192.168.0.29                                                                 |
|                                   | MAC => f8:dc:7a:5:76:8                                                             |
|                                   |                                                                                    |
| \$INV_X_Y\$                       | ビデオソースを反転します                                                                       |
|                                   | $\chi = 1, \rightarrow USB1$                                                       |
|                                   | $= 2, \rightarrow USBZ$                                                            |
|                                   | $-3, \rightarrow \text{HDMI}$<br>V-0 $\rightarrow \text{no flip}$                  |
|                                   | $= 1 \qquad \rightarrow \text{ vertical flip}$                                     |
|                                   | = 2. $\rightarrow$ horizontal flip                                                 |
| \$AIN1 X\$                        | USB1のオーディオ入力レベルを調整します                                                              |
| +                                 | $X = 0 \sim 6$                                                                     |
|                                   | $\rightarrow 0 \sim 6 \text{ dB}$ の範囲で音量を選択されます                                    |
|                                   | $X = 166 \sim 255$                                                                 |
|                                   | → -90 dB ~ -1 dB の範囲で選択されます                                                        |
| \$AINZ_X\$                        | USBZUJA ーティオ 人力レベルを調発しま 9                                                          |
|                                   | $\Lambda = 0^{\circ} \circ 0$<br>$\rightarrow 0 \sim 6 dB の 節田 で き 島 を 選択 さ れ ま す$ |
|                                   | $\chi = 166 \sim 255$                                                              |
|                                   | → -90 dB ~ -1 dB の範囲で選択されます                                                        |
| \$AIN3 X\$                        | HDMIのオーディオ入力レベルを調整します                                                              |
|                                   | $X = 0 \sim 6$                                                                     |
|                                   | $\rightarrow$ 0 $\sim$ 6 dB の範囲で音量を選択されます                                          |
|                                   | $X = 166 \sim 255$                                                                 |
| <b>#</b> A T N A . V <del>A</del> | → -90 dB ~ -1 dB の範囲で選択されます                                                        |
| \$A1N4_X\$                        | アナロクのオーティオ人力レベルを調発します                                                              |
|                                   | $ \land = 0 \sim 0 $<br>$ \Rightarrow 0 \sim 6 dB $ の新田で辛島を選択されます                  |
|                                   | 20 0 UD VPE四に日里で選択されより<br>X = 166 ~ 255                                            |
|                                   | → -90 dB ~ -1 dB の範囲で選択されます                                                        |
| L                                 |                                                                                    |

| \$AOUT1_X\$            | アナログのオーディオ出力レベルを調整します                                                      |
|------------------------|----------------------------------------------------------------------------|
|                        | X = 0 ~ 6<br>  → 0 ~ 6 dB の範囲で音量を選択されます                                    |
|                        | $X = 166 \sim 255$<br>$\rightarrow -90 dP \sim -1 dP の範囲で選択されます$           |
| \$AOUT2 X\$            | USB1のオーディオ出力レベルを調整します                                                      |
|                        | $X = 0 \sim 6$                                                             |
|                        | → 0 ~ 6 GB の範囲で音重を選択されます<br>X = 166 ~ 255                                  |
|                        |                                                                            |
| \$AOUT3_X\$            | USB2のオーディオ出力レベルを調整します                                                      |
|                        | × - 0 - 0 G → 0 ~ 6 dB の範囲で音量を選択されます                                       |
|                        | $X = 166 \sim 255$                                                         |
| \$40UT4_X\$            | → -90 dB ~ -1 dB の範囲で選択されます<br>HDMIのオーディオ出力レベルを調整します                       |
| φπούτ <del>η</del> _νφ | $X = 0 \sim 6$                                                             |
|                        | → 0 ~ 6 dB の範囲で音量を選択されます                                                   |
|                        | → -90 dB ~ -1 dB の範囲で選択されます                                                |
| \$AOUTHDMI_X\$         | HDMIのオーディオ出力を選択します                                                         |
|                        | $\lambda = 255$<br>$\rightarrow USB IN1 + USB IN2 + Analog Line IN (Mix)$  |
|                        | X = 0                                                                      |
|                        | → USB3.0 Type-B (ホストPCからの音声)<br>マナログのオーディオ出力を選択します                         |
| ΦΑΟΟΤΑΝΑLOG_ΛΦ         | X = 255                                                                    |
|                        | → USB IN1 + USB IN2 + Analog Line IN (Mix)                                 |
|                        | ×=∪<br>→ USB3.0 Type-B(ホストPCからの音声)                                         |
| \$AOUTUSB1_X\$         | USB1のオーディオ出力を選択します                                                         |
|                        | X = 255<br>$\rightarrow$ USB IN1 + USB IN2 + Analog Line IN (Mix)          |
|                        | $\chi = 0$                                                                 |
|                        | → USB3.0 Type-B (ホストPCからの音声)                                               |
| \$AUU102B2_X\$         | $\chi = 255$                                                               |
|                        | → USB IN1 + USB IN2 + Analog Line IN (Mix)                                 |
|                        | ×=∪<br>→ USB3.0 Type-B(ホストPCからの音声)                                         |
| \$OUTPUT_X\$           | HDMIの出力解像度を設定します                                                           |
|                        | X = timing index<br>TIMING AUTO EDID = 0                                   |
|                        | $TIMING_{1080P60} = 1$                                                     |
|                        | $TIMING_{1080P50} = 2$                                                     |
|                        | $TIMING_{720P50} = 3$                                                      |
|                        |                                                                            |
| SIP_W_X_Y_Z\$          | IYアドレス=W.X.Y.ZでのIYアドレスを設定します <br>  サゴネットファクーW.Y.Y.Zでのサゴネットファクな訳字! ます       |
| \$GATEWAY W X Y 7 \$   | 「ファットマスフーW.A.T.2 COUT ファットマスフを設定します<br>ゲートウェイアドレス=W.X.Y.7でゲートウェイアドレスを設定します |
|                        |                                                                            |

#### 以下のコマンドは、特定のカメラで動作します。 現在対応しているカメラは以下の通りです

- Logitech® Rally, MeetUp and PTZ Pro.
- AVer® CAM520 cameras.

| SPAN X YS                                  | PTZ カメラを水平方向に移動します                     |
|--------------------------------------------|----------------------------------------|
| <i>↓</i> 1 <i>/</i> 11 <i>/</i> 1 <i>/</i> | $X = 1, \rightarrow USB1$              |
|                                            | $=2, \rightarrow USB2$                 |
|                                            | $Y = -1, \rightarrow counterclockwise$ |
|                                            | $= 0, \rightarrow \text{stop}$         |
|                                            | $= 1, \rightarrow clockwise$           |
| \$TILT_X_Y\$                               | PTZ カメラを垂直方向に移動します                     |
|                                            | $X = 1, \rightarrow USB1$              |
|                                            | $= 2, \rightarrow USB2$                |
|                                            | $Y = 1$ , $\rightarrow$ camera goes up |
|                                            | $= 0, \rightarrow \text{stop}$         |
|                                            | =-1, →camera goes down                 |
| \$ZOOM_X_Y\$                               | カメラズームを設定します                           |
|                                            | $X = 1, \rightarrow USB1$              |
|                                            | $= 2, \rightarrow USB2$                |
|                                            | $Y = 100 \sim 500$                     |
| \$PRESET_X_Y\$                             | PTZカメラに保存されたプリセット位置に移動するよう指示します        |
|                                            | $X = 1, \rightarrow USB1$              |
|                                            | $= 2, \rightarrow USB2$                |
|                                            | Y = 1, 2, 3, →preset 1, 2, 3           |
| \$SAVEPRESET X Y\$                         | 現在位置をカメラのプリセットメモリに保存します                |
|                                            | $X = 1, \rightarrow USB1$              |
|                                            | $= 2, \rightarrow USB2$                |
|                                            | Y = 1, 2, 3, →preset 1, 2, 3           |

## DIPスイッチ

デバイスの底面には6つのDIPスイッチがあります。 各DIPスイッチの機能は以下の通りです。 DIPスイッチ切り替えた後は、SHARE2Uを再起動してください。

| SW1 | OFF | USBの出力解像度を1080pに固定します(デフォルト)              |
|-----|-----|-------------------------------------------|
|     | ON  | USBの出力解像度を選択可能にします                        |
| SW2 |     | 将来対応用                                     |
| SW3 | OFF | リフレッシュレートを60Hzに設定します(デフォルト)               |
|     | ON  | リフレッシュレートを50Hzに設定します                      |
| SW4 |     | 将来対応用                                     |
| SW5 |     | 将来対応用                                     |
| SW6 | OFF | RS232端子の5V出力を無効します(デフォルト)                 |
|     | ON  | RS232端子の5V出力を有効にします                       |
|     |     | INOGENI REMOTEを使用するには、このスイッチを有効化する必要があります |

# INOGENI Control App

INOGENI Control Appは、USBケーブルを使用してデバイスの設定やホストPCへのビデオ出力のプレ ビューを行うことができるソフトウェアです。INOGENIウェブサイトのSOFTWARE TOOLSからダウンロード が可能です。 SHARE2Uでは、「Preview」、「Configuration」、「Audio」の項目があります。

### Preview

Previewでは、デバイスの情報や各ビデオ入力ソースの解像度を確認することができます。また、ビデ オ出力の解像度設定やプレビューを確認することも可能です。プレビューを確認するには、INOGENIデ バイスを選択後、PLAYボタンをクリックします。

デバイスに新しいアップデートがある場合、アップデートボタンが表示されます。そのボタンをク リックすると、デバイスはOTA (Over-the-Air)を通じて自動的に最新のファームウェアをダウンロー ドし、アップデートされます。

| INOGENI Cont | trol App (Version 2.83)           |                               |                   |                      | - 0                  |
|--------------|-----------------------------------|-------------------------------|-------------------|----------------------|----------------------|
| inter maco   |                                   |                               |                   |                      |                      |
| and a        | Device:                           | INOGENI SHARE2U ~             |                   |                      | Reset device         |
|              |                                   |                               |                   | Eirmusre Information |                      |
| review Con   | figuration Audio                  |                               |                   | USB controller:      | 1.44                 |
|              | Video Device                      | Resolution                    | Format Frame Rate | Video processor:     | 1.13                 |
| PLAY         | INOGENI SHARE2U V                 | 1920x1080 ~                   | YUYV ~ 30 ~       | EDID:                | 1                    |
|              | Audio Input Device                | Audio Output Device           | Audio Input Level | Application:         | 1.10.8               |
| PLAY         | Digital Audio Interface (7- INO V | Speakers (7- INOGENI SHARE: V |                   | MAC Address:         | F8:DC:7A:4A:4B:F3    |
|              |                                   |                               |                   | IP Address:          | 192.168.0.81         |
|              |                                   |                               |                   | Unique identifier:   | 02C93125             |
|              |                                   |                               |                   | USB speed:           | USB 3.0              |
|              |                                   |                               |                   | PID:                 | 0x001A               |
|              |                                   |                               |                   |                      |                      |
|              |                                   |                               |                   | Video Information    |                      |
|              |                                   |                               |                   | USB Input 1:         | 1920x1080 MJPEG 31Hz |
|              |                                   |                               |                   | USB Input 2:         | No video             |
|              |                                   |                               |                   | HDMI Input:          | No video             |
|              |                                   |                               |                   | HDMI output:         | 1920x1080p @ 59.99   |
|              |                                   |                               |                   |                      |                      |
|              |                                   |                               |                   | 1                    |                      |
|              |                                   |                               |                   |                      |                      |
|              |                                   |                               |                   | □• ↔                 | Α *                  |
|              |                                   |                               |                   |                      |                      |
|              |                                   |                               |                   |                      |                      |
|              |                                   |                               |                   |                      |                      |
|              |                                   |                               |                   |                      |                      |

# Configuration

Configurationでは、以下のような設定を行うことができます。

| Identification     | デバイス名を設定できます。この名前はホストPCに表示されます。Windowsの<br>場合名前を設定後、デバイスマネージャー内のINOGENIデバイスを削除する必<br>要があります。その後、デバイスをPCに接続すると、新しい名前が反映され<br>ます。 |
|--------------------|----------------------------------------------------------------------------------------------------|
| Image Controls     | 各ビデオ入力の垂直および水平映像反転が可能です。                                                                                                    |
| LAN Configuration  | デバイスのIPアドレスとサブネットマスクを設定できます。                                                                                                    |
| Star Button        | この設定により、キーパッドのStar Buttonに任意の機能を持たせることがで<br>きます。                                                                                |
| Allow standby mode | INOGENIデバイスが使用されていない場合、カメラからのビデオキャプチャを                                                                                          |
|                    |                                                                                                    |
|                    | デバイスのHDMI出力が有効な場合、この設定は適用されません。                                                                                                 |

| ) INOGENI Control App (Version 2.83)<br>pdate Video Help                                                                                                    |                                                                                               | _ 0                                                                |
|----------------------------------------------------------------------------------------------------|-----------------------------------------------------------------------------------------------|--------------------------------------------------------------------|
| Device: INOGENI SHARE2U                                                                                                    | Connected                                                                                     | Reset device                                                       |
| Preview Configuration Audio                                                                                                    | Firmware Information<br>USB controller:<br>Video processor:<br>EDID:                          | 1.44<br>1.13<br>1                                                  |
| Image controls           Image controls           Image controls           Horizontal flip           USB1           USB2           HDMI1           Image controls | Application:<br>MAC Address:<br>IP Address:<br>Unique identifier:<br>USB speed:<br>USB speed: | 1.10.8<br>F8:DC:7A:4A:4B:F3<br>192.168.0.81<br>02C93125<br>USB 3.0 |
| LAN Configuration IP Address 192.168.0.81 Netwack 255.255.0                                                                                                    | Video Information USB Input 1:                                                                | 0x00 1A<br>1280x720 MJPEG 30Hz                                     |
| Star Button Customized Star Button (*) functionality on keypad No custom version                                                                                  | USB Input 2:<br>HDMI Input:<br>HDMI output:                                                   | 1920x 1080 MJPEG 30Hz<br>No video<br>1920x 1080p @ 59.99           |
| Allow standby mode                                                                                                    |                                                                                               |                                                                    |
|                                                                                                    |                                                                                               |                                                                    |

「Apply」ボタンをクリックすると、設定が保存され、再起動後も維持されます。設定を初期状態に 戻すには、「Restore defaults」ボタンをクリックしてください。

## Audio

このデバイスにはオーディオミキサーが内蔵されており、各のI/0のミュートやゲイン調整が可能です。

Audio Input Selection Audio Input Selectionには、以下の2つのモードがあります。

Automatic audio selection このモードでは、アナログ入力が優先されます。 アナログ入力がない場合は、 USB 2.0入力が選択されます。 HDMI入力のオーディオは、常にUSB 2.0またはアナログ入力とミックスされます。 Mix audio このモードでは、USB 2.0、アナログ入力およびHDMI入力のオーディオがすべてミックスされます。

#### Host USB Audio

- Enable USB Audio output:ホストPCにスピーカーのオーディオデバイスとして認識させます。
- Enable USB Audio input :ホストPCにマイクのオーディオデバイスとして認識させます。

「Apply」ボタンをクリックすると、設定が保存され、再起動後も維持されます。設定を初期状態に戻す には、「Restore defaults」ボタンをクリックしてください。

| O INOGENI Co<br>Update Video                                                                     | ontrol App (Version 2.83)<br>Help                                                                              |                   |                                                                             |                                               |                                                             |                                                         |                                 |                                 |                                                     |                                      |                                                                                                    | - 🗆 X                                                                                                    |
|--------------------------------------------------------------------------------------------------|----------------------------------------------------------------------------------------------------|-------------------|-----------------------------------------------------------------------------|-----------------------------------------------|-------------------------------------------------------------|---------------------------------------------------------|---------------------------------|---------------------------------|-----------------------------------------------------|--------------------------------------|----------------------------------------------------------------------------------------------------|----------------------------------------------------------------------------------------------------|
|                                                                                                  | A A A A A A A A A A A A A A A A A A A                                                                          | Device:           | INOGENI Sł                                                                  | HARE2U                                        |                                                             |                                                         | ~                               |                                 |                                                     |                                      | Connected                                                                                                    | Reset device                                                                                             |
| Preview C<br>Input Gain<br>Input<br>USB1<br>USB2<br>HDMI<br>Line-In<br>Audio Input<br>Microphone | Audio Mute I I I I I I I I I I I I I I I I I I I                                                               | -70<br>-70<br>-70 | -<br>-60 -<br>-60 -                                                         | -<br>-50 -<br>-<br>50 -<br>-<br>              | -<br>40<br>-<br>40<br>                                      | -30<br>-30<br>-30                                       | -20<br>-20<br>-20               | -10<br>-10<br>-10               | *                                                   | Gain<br>O dB<br>O dB<br>O dB<br>O dB | Firmware Information<br>USB controller:<br>Video processor:<br>EDID:<br>Application:<br>MAC Address:<br>IP Address:<br>Unique identifier:<br>USB speed:<br>USB resolution:<br>PID: | 1.44<br>1.13<br>1<br>1.10.8<br>F8:DC:7A:4A:4B:F3<br>192.168.0.81<br>02C93125<br>USB 3.0<br>N/A<br>0x001A |
| Output Gain<br>Output<br>Line-Out<br>USB1<br>USB2<br>HDMI out<br>Audio Input                     | Source PC-speaker (USB) PC-speaker (USB) PC-speaker (USB) PC-speaker (USB) Selection tic audio selection Mix a | Mute              | <br>  -80<br>  -80<br>  -80<br>  -80<br>  -80<br>  Host USB A<br>  ☑ Enable | -70 -<br>-70 -<br>-70 -<br>-70 -<br>USB audic | 5(<br>5(<br>60 -5(<br>60 -5(<br>60 -5(<br>60 -5(<br>c ☑ Ena | ) -40<br>) -40<br>) -40<br>) -40<br>) -40<br>able USB a | -30<br>-30<br>-30<br>-30<br>-30 | -20<br>-20<br>-20<br>-20<br>-20 | *<br>-10<br>+<br>-10<br>+<br>-10<br>-10<br>*<br>-10 | Gain<br>O dB<br>O dB<br>O dB         | Video Information<br>USB Input 1:<br>USB Input 2:<br>HDMI Input:<br>HDMI output:                                                                                                   | 1920x 1080 MJPEG 30Hz<br>No video<br>1920x 1080p @ 59.99                                                 |

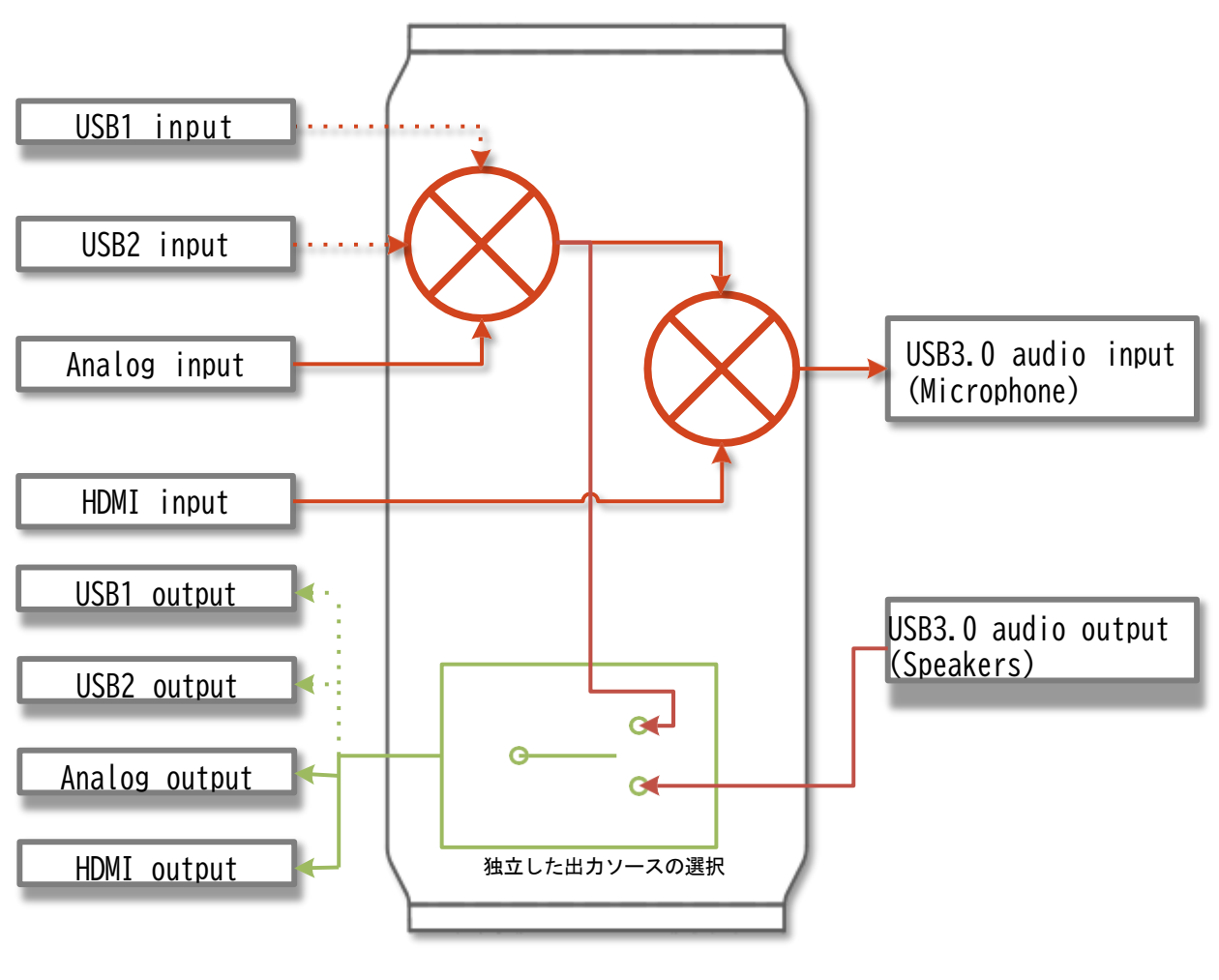

USBデバイスがオーディオ入力をサポートしている場合に使用可能 USBデバイスがオーディオ出力をサポートしている場合に使用可能

20

## サポートについて

本マニュアルの内容を参考に、適切に設定を行い、デバイスの機能を最大限に活用してください。また、 INOGENIウェブページには「Knowledge Base」を用意しており、製品に関する詳細情報やトラブルシュー ティングガイドを提供しています。

https://inogeni.atlassian.net/servicedesk/customer/portals

この製品の取り扱いなどに関するお問い合わせは株式会社オーディオブレインズまでご連絡ください。お 問合せ受付時間は、土日祝日、弊社休業日を除く10:00~18:00です。

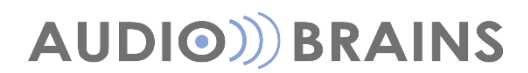

〒216-0033 神奈川県川崎市宮前区宮崎649-3 TEL:044-888-6761 <u>https://audiobrains.com/</u>